# Wireless ZT Installation, Programming, and Authorization

This Cheat Sheet is broken into 3 parts.

- 1. Wireless hardware installation
- 2. ZT assignments
- 3. ZT Authorization

### 1. Wireless Hardware Installation

#### **ZT Power**

Power to the ZT's can be supplied via a PW122 installed in the *same* PIM as the CSI cards or can be provided locally at the ZT itself with a plug in power supply.

**Note:-** With a local power supply at the ZT cable distance between the ZT and PBX is greatly increased. See the NEAX IPS WCS system manual for details.

### CSI LT card

The NEAX IPS supports 3 different line cards (CSI) for connection to the ZT's.

- PN-2CSIA supports 2 ZT's ST interface only (4 wire).
- PN-2CSIH supports 2 ZT's U interface only (2 wire).
- PN-4CSIA-A supports 4 ZT's U interface only (2 wire).

The 2CSI cards use 1 LT slot and take 8 FP time slots. The 4CSI uses up 2 LT slots and takes 16 FP time slots.

### CSH AP card

The NEAX IPS supports 3 different controller cards (CSH) for the ZTs. Each of these cards will support up to 8 ZT's. It is recommended the SC03 reside in the same PIM as the CSI card/cards it controls.

- PN-SC03 Must be SC2603 CJ1.01 or higher for ST interface ZT's only (4 wire).
- PN-SC03-A For ST interface only (4 wire).
- PN-SC03-B For ST and U interface (2 and 4 wire).
   Note:- SC03-B card must be firmware revision F2 1.00 or higher for U interface (use CM F85>XX03,XX04,XX05 to check).

Card Placement (4CSI) Note:- AP cards placed to the right of the 4CSIA must not have PCM digital lines E.g 24PRTA, 24CCTA, 4BRTA-A etc.

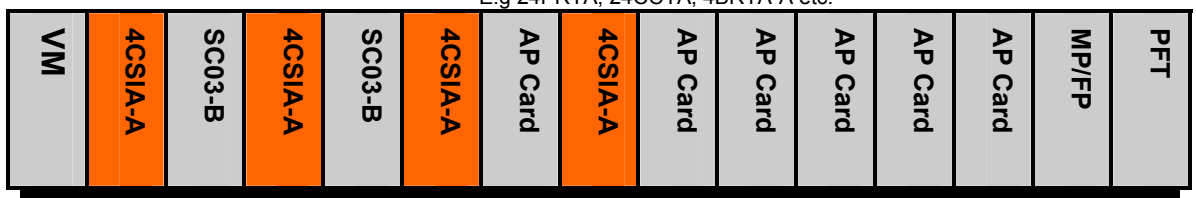

### ZT Wiring ST Interface

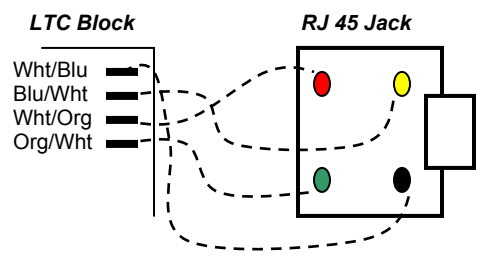

### **ZT Wiring U interface**

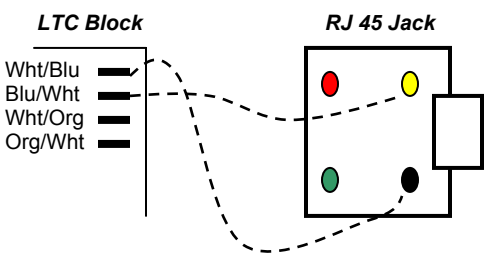

In each diagram a straight through patch cord would be used from the RJ45 to the ZT.

### 2. Wireless ZT Programming

- 1. **CM 050>XX>23** Where XX = the sense wheel setting on the SC03 card.
- 2. **CM 14>XXXXX>EE3ZZZ** Where XXXXX = the LEN and ZZZ = ZT# (000~127). ZT's are assigned to levels 0 and 2 of the LT slot.
- CM 0618>XXYY>ZZZ Where XX = the sense wheel of the SC03, YY = the channel number of the SC03 (00~03), and ZZZ = the first ZT (000~127) of each LT slot accommodating ZT assignments. Each SC03 has 4 channels (00~03). Each channel controls 2 ZT's. Only the first ZT in each LT slot is assigned to each of the SC03 channels. See Programming Example below.
- 4. **CM AD00>XXX>YYYYY** Where XXX = the ZT number (000~127) and YYYYY = the area for each ZT starting with 00000. Note:- In a multi-story building this assignment should be broken into Calling Area No's and Group Area No's. as per the WCS System Manual.
- 5. **CM AD19>ZT No.>XX** Where the ZT No. = 000~127 and XX = 00 for ZTII-S, 00 for ZTII-U and 15 for ZTII-S running Mode 1 original Shamrock ZT's (1 antenna).
- CM AD24>ZT No.>XX Where ZT No. = 000~127 and XX = 15 for ZT-S and 00 for ZTII-U.
- 7. **CM AE00>03>003** Assign the Nation Code for Nth America.
- 8. **CM AE15>00>0103050000** Where 1, 3, and 5 is the carrier pattern selected. Pattern 2, 4, and 6 (0204060000) can be selected if interference issues occur with pattern 1, 3, and 5.
- 9. **CM EC6>0>0** Back up the programming and reset the MP.
- 10. CM E53>XXX>1 Make all ZT's idle where XXX = the ZT No.

Programming Example for 8 ZTII-U's.

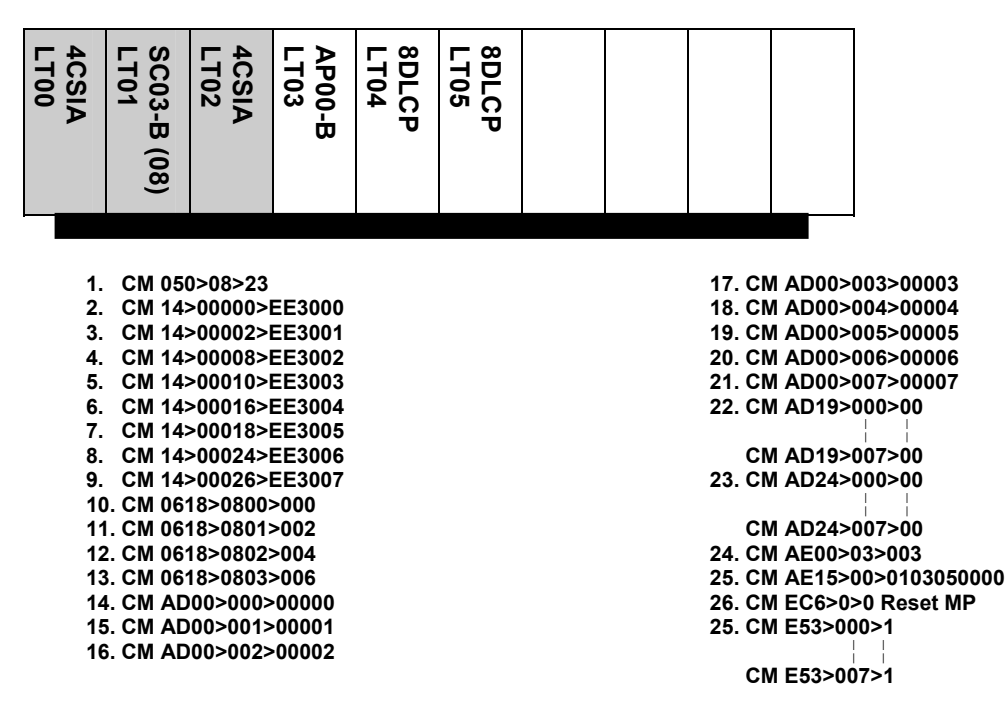

### 3. ZT Authorization

First back all CSI cards off the back plane on the PIM. If you have local power to the ZT's (via an AC plug in) this must be disconnected. Connect to the PBX with MATWorx and write down the first 6 digits of the CPU serial number from CM **F80>00**. If you are getting the System ID for an *existing* WCS system perform the following.

CM AE00>00>CCC CM AE00>01>CCC

First make sure you have internet access and go to www.necntac.com

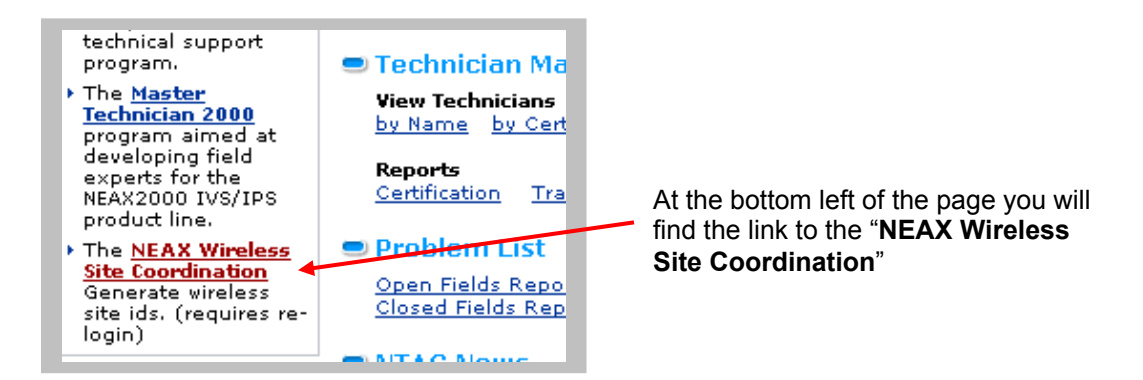

To access this link you must enter your tech ID and password again.

| NEC                                                                                                    | Empowered by Innovation                                                                                                    |
|----------------------------------------------------------------------------------------------------|----------------------------------------------------------------------------------------------------|
|                                                                                                    | Identify yourself:                                                                                                    |
| User name:                                                                                                    | m0999                                                                                                    |
| Password:                                                                                                    | *****                                                                                                    |
| Warning: Unau<br>website is prohit<br>through this web<br>property of NEC<br>Unauthorized us<br>all applicable sta | Sign In<br>thorized use, or access, of this<br>bited. All activity that takes place<br>site will be logged and is the<br>Unified Solutions, Inc.<br>e of this website will be subject to<br>ate, federal and international laws. |

The "**NEAX WIRELESS SITE COORDINATION**" page will show all the WCS sites authorized with your login ID. To create a new ID select the "<u>Create New ID</u>" link.

| NEC                             | Empowered t        | y Innovation  |                    | Home   About     | NEC Unified Soluti |
|---------------------------------|--------------------|---------------|--------------------|------------------|--------------------|
| Products                        | Case Studies       | News & Events | Sales              | Customer Support | Reseller Suppor    |
| Home > Suppo                    | ort > Wireless IDs | ;             |                    |                  |                    |
| Support                         |                    |               |                    |                  |                    |
| NEAX WIRELESS SITE COORDINATION |                    |               |                    |                  |                    |
| Create New ID                   |                    | Cli           | ck Here            |                  |                    |
| No documents fo                 | und                | Prev          | ious   <u>Next</u> |                  |                    |

Complete the form with the required information.

| NEAX                      | WIRELESS SITE COORDINATION FO                                          | RM       |
|---------------------------|------------------------------------------------------------------------|----------|
| System Type:              | Site Information Site Information of the CPU serial number in CM F80>0 | s<br>10> |
| Serial Number:            | 123456                                                                 |          |
| Customer Name:            | The Test Company                                                       |          |
| Address:                  | 123 Pass Road                                                          |          |
| City:                     | Brokenville                                                            |          |
| State/Province:           | CA                                                                     |          |
| ZIP/Postal Code:          | 90605 Your name an                                                     | nd       |
|                           | email address                                                          | 5        |
| _                         | Associate Contact Information                                          |          |
| Company:<br>Installation: | The technician                                                         |          |
| Contact:<br>E-Mail:       | 75039-2402 United States                                               |          |
|                           | technician@installer.com *                                             |          |
|                           | Submit                                                                 |          |

Once you select submit the following will appear. Select OK.

| Microsoft Internet Explorer 🛛 🔀 |                                                                                                    |  |
|---------------------------------|----------------------------------------------------------------------------------------------------|--|
| 2                               | A System ID code will be generated and emailed to you at technician@installer.com.<br>Once this form is submitted you will not be able to change it. Are you sure you want to continue? |  |
|                                 | OK Cancel                                                                                                    |  |

You will then be prompted with the new wireless ID. Write this down. The ID will also be emailed to the address you supplied on the previous screen.

| Support                  |                                                                                                    |
|--------------------------|----------------------------------------------------------------------------------------------------|
|                          | NEAX WIRELESS SITE COORDINATION FORM                                                                |
| Thank you fo<br>address. | r your request. Your new site id is <b>123456158D69</b> , this id has also been sent to your e-mail |

Connect to the PBX with MATWorx ver 10 or higher and go to "**System**" then select the "**Wireless**" add-in. Make sure the dot is in "**SYS-ID**" and enter the code you received from the procedure above. Then select the look-up button.

| Assignment  | © SYS-ID<br>12 34 56 15 80 6 | C LVP Code                              |
|-------------|------------------------------|-----------------------------------------|
|             | Carrier Select Pattern       | Control Carrier Pattern<br>1st Priority |
| norize 21 s | 1920 · 1930 MHz              | 1920.35MHz<br>2nd Priority              |
|             | C 1920 - 1925 MHz            | 3rd Priority<br>1921.85MHz              |

You will be prompted with "System ID has not been registered. Do you wish to register System ID now?". Select "Yes". If you do not get this prompt call the NEC NTAC for further support. Once the ID has been registered you will then see the following. Select "OK".

Notice X Your System ID has been registered. You will now need. to register the Carrier Select Pattern and Control Carrier Pattern by selecting the appropriate values and then press the Update button to store the values in the PBX. OK

Make sure you select the Control Carrier Pattern assigned in step 8 of Wireless ZT Programming. Selecting 1920.35 is pattern 1, 3, 5 while 1920.65 is pattern 2, 4, 6. If you are Authorizing an existing system you must check CM AE15>01 to retrieve the correct pattern. If you select the wrong pattern the existing PS's will show "**NO SERVICE**" once ZT's are on line.

| ZT Authorization                       | <b>1 2 1 1 3</b>                                   | signment (er er is)                                  |
|----------------------------------------|----------------------------------------------------|------------------------------------------------------|
| ZT Assignment                          | <ul> <li>SYS-ID</li> <li>12 34 56 15 8D</li> </ul> | C LVP Code                                           |
|                                        | Carrier Select Pattern                             | Control Carrier Pattern                              |
| Authorize ZTs                          |                                                    | 1920.35MHz                                           |
| u may have to change<br>Carrier Select | • 1920 - 1930 MHz                                  | 1920.35MHz<br>1920.65MHz<br>1920.95MHz               |
| pdate button to be<br>elected.         | C 1920 - 1925 MHz                                  | 1921.55MHz<br>1921.85MHz<br>1922.15MHz<br>1922.05MHz |
|                                        |                                                    | 1923.35MHz                                           |

The Add-in will request you confirm the update of the "**Carrier Patterns**". Select Yes. If the update is successful you will then select "OK" and then select the "Authorize ZT's" button in the menu column on the left of the add-in.

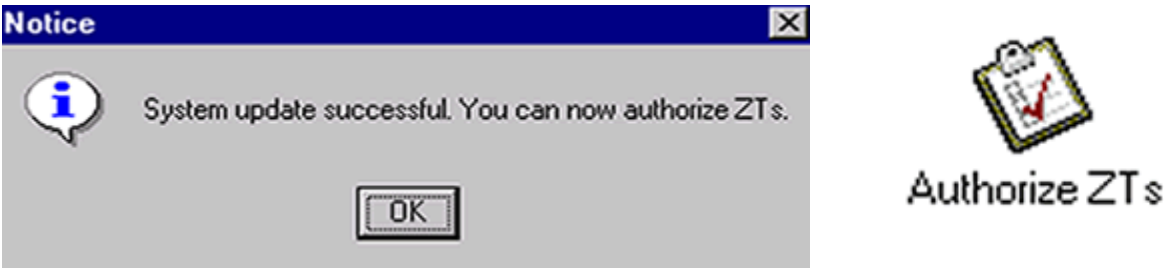

On the ZT Authorization page select the look up button and the Add-in will authorize and then list out all ZT's. Confirm each ZT is "**Make idle**" and a *check* is in the "**Authorized**" column. At this point the CSI cards can be re-connected to the PIM back plane and the ZT's will come on line after a about 10 to 15 seconds. A ZT on line and idle will show 2 solid LED's and the If the "**STATUS**" LED is flashing check the wiring to the ZT.

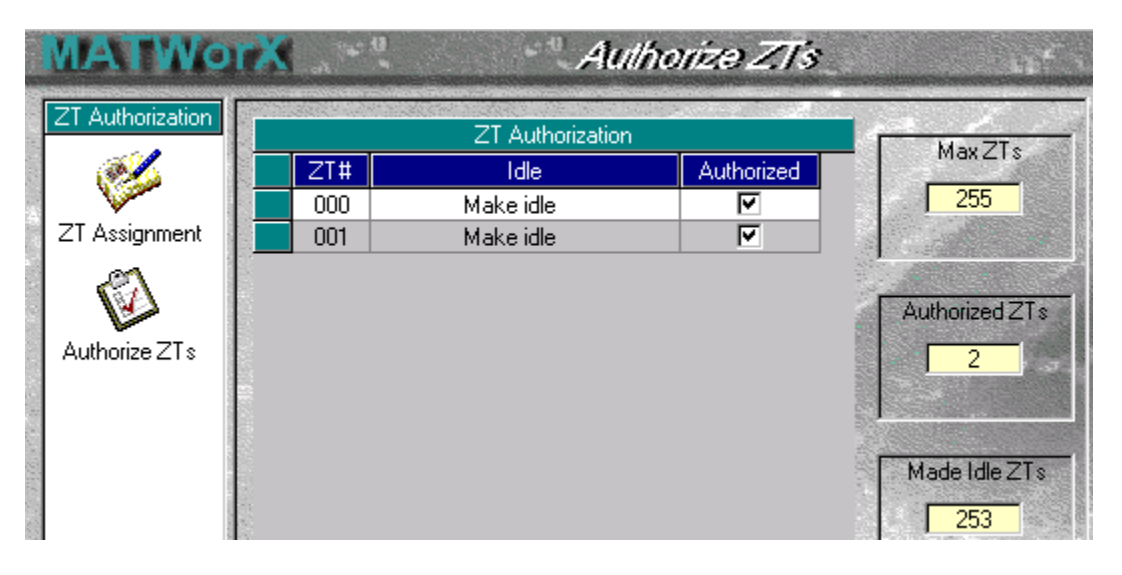

## Additional Programming/Trouble Shooting Tips

- If ZT's do not authorize check licensing in CM F88>08> for # of PS's (not available in later systems) and CM F88>09> for the number of ZT's. Default for these CMs is 4 and 2 respectively which means wireless operation is not available. For WCS Key Keeper Option 150616 must be loaded (F88>09>0128). For WCS Demo Systems (2 ZT's only) Key Keeper option 150617 must be loaded. Also CM F83>0>0 must be confirmed.
- Always have one ZT in the phone room to connect directly to the PBX LTC cable termination. This will take any possible cabling issues, including transient RF cable interference, out of the picture when trying to bring the ZT's on line.
- Always program and authorize all ports (even number of ZT's) even if there is no hardware to be connected. This way if an additional ZT is required it need only be cabled, mounted, and then cross connected.
- Triple check the wiring to the jack. 75% of the time a flashing "**STATUS**" light on the ZT is caused by bad wiring to the ZT.
- Always try to have all ZT's at the same revision. ZT revisions can be confirmed from the ZT Program Download add-in. This is located under Upgrade. In this add-in select the highest revision ZT and use it as the master ZT and download it's revision to the other ZT's of lower revision.